### Panduan Penggunaan Aplikasi ePasien RAZA RSUD Ratu Zalecha Martapura

### PENDAHULUAN

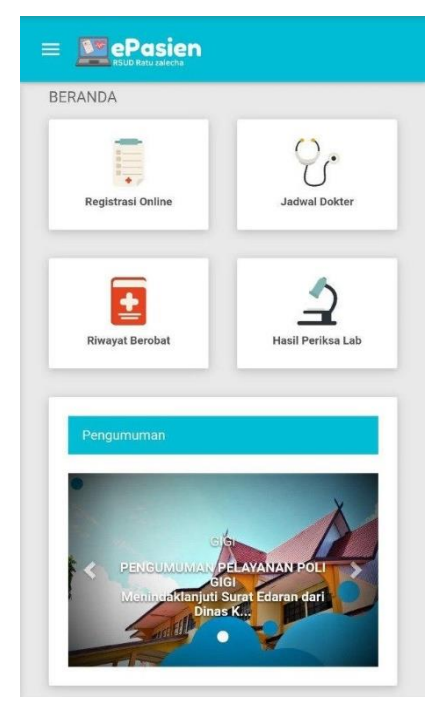

**ePasien RAZA** adalah sebuah aplikasi atau sistem elektronik yang memberikan informasi atau riwayat berobat pasien RSUD Ratu zalecha yang dapat diakses secara online.

ePasien RAZA dapat memberikan layanan berupa:

- o pendaftaran online pasien rawat jalan,
- informasi jadwal dokter,
- riwayat berobat,
- o dan riwayat pemeriksaan laboratorium.

Aplikasi ePasien RAZA dapat dimanfaatkan layanannya dengan mengakses tautan berikut: https://rsraza.banjarkab.go.id/epasien/

Gambar 1. Beranda ePasien RAZA

**AKTIVASI AKUN** 

| ePasien<br>RSUD Ratu zalecha            | ePasien<br>RSUD Ratu zalecha             | Aktivasi                                                                           |
|-----------------------------------------|------------------------------------------|------------------------------------------------------------------------------------|
| Silakan login untuk menggunakan layanan | Aktivasi Akun                            | Pesan: Nomor Rekam Medis siap untuk<br>aktivasi Anlikasi aPasian PSUD Patu Zalacha |
| L No. Rekam Medis                       | No. Rekam Medis                          | Silakan membuat password untuk Akun Anda                                           |
| Password                                | No. KTP                                  | ⊟ <sup>123456</sup>                                                                |
| 14 + 14 = ?                             | 🖶 Tgl. Lahir (tgl-bln-thn ex.31-12-1992) | FULAN BIN FULANA                                                                   |
| Jawab ya                                | 11+13=?                                  | 23-09-1988                                                                         |
| Login                                   | Jawab ya                                 | ■ 630305000000000                                                                  |
| Aktivasi Akun Lupa Password             | Cek Data Pasien                          | Karakter untuk password hanya huruf dan angka, dan<br>minimal 5 karakter.          |
|                                         | Login Panduan                            | e Password                                                                         |
|                                         |                                          | Ulangi Passwordnya                                                                 |
|                                         |                                          | Submit                                                                             |
|                                         |                                          | Aktivasi Akun Login                                                                |
|                                         |                                          |                                                                                    |

- 1. Untuk dapat menggunakan Layanan ePasien RAZA, lakukan Aktivasi akun terlebih dahulu.
- 2. Nomor Rekam Medis di dapatkan ketika mendaftar berobat di Loket pendaftaran rawat jalan.
- 3. Nomor Rekam Medis terdapat pada Kartu Berobat yang diberikan oleh petugas di Loket pendaftaran rawat jalan.
- 4. Pada Kartu Berobat selain terdapat Nomor Rekam Medis, juga terdapat informasi Tanggal Lahir.
- 5. Untuk aktivasi akun, pada halaman login ePasien RAZA (Gambar 2), klik tombol **Aktivasi Akun** untuk memulai proses aktivasi.
- 6. Masukkan data Nomor Rekam Medis, Nomor KTP, dan Tanggal Lahir (Gambar 3). Klik tombol **Cek Data Pasien** untuk proses verifikasi data.
- 7. Jika proses verifikasi berhasil, akan muncul halaman untuk membuat password (Gambar 4).

- 8. Karakter yang dimasukkan ketika membuat password terdiri dari huruf dan angka saja dan minimal 5 karakter.
- 9. Klik tombol **Submit** untuk aktivasi akun.

### PENDAFTARAN ONLINE

# ePasien REGISTRASI POLIKLINIK

- 1. Klik menu Registrasi Online pada beranda ePasien RAZA untuk memulai proses pendaftaran online pelayanan rawat jalan / poliklinik.
- 2. Pilih jenis pasien dengan klik tombol UMUM atau BPJS Kesehatan (Gambar 5).
- 3. Pilih klinik dan tanggal rencana berobat (Gambar 6).
- 4. Klik tombol Cek Data untuk proses verifikasi data jadwal klinik.

#### Gambar 5. Registrasi Polklinik

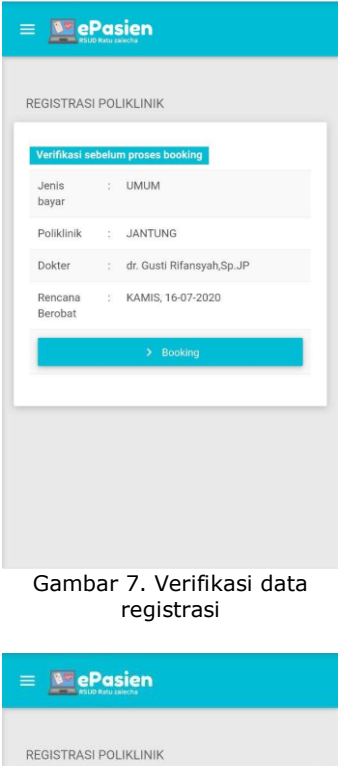

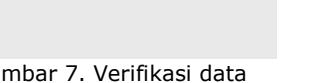

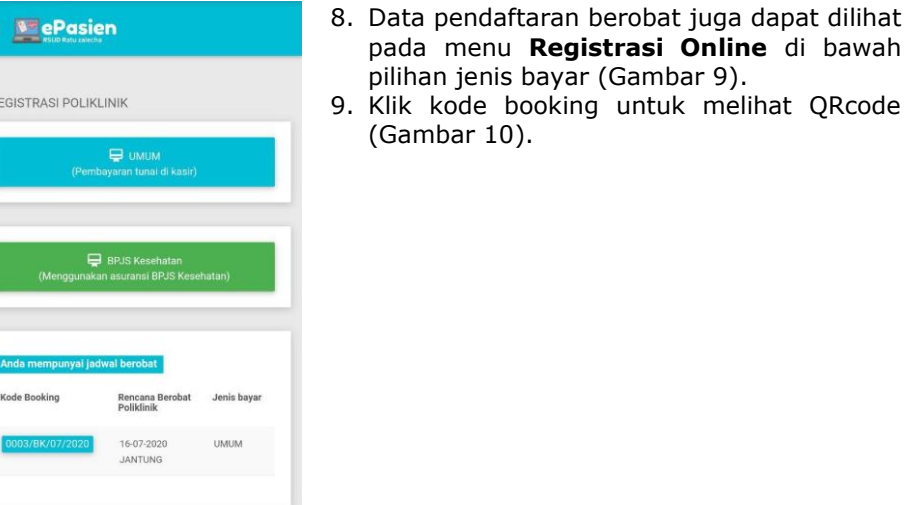

Gambar 9. Data jadwal berobat

- 5. Jika data registrasi online pada halaman verifikasi sudah benar, klik tombol Booking untuk mendapatkan kode booking (Gambar 7).
- 6. Jika proses pendaftaran berhasil, sistem akan memberikan kode booking (Gambar 8).
- 7. Untuk pasien UMUM:
  - Verifikasi dan pembayaran dilakukan dengan menunjukkan kode booking di kasir.
  - Verifikasi dan pembayaran dilakukan 0 pada saat berobat sesuai dengan tanggal yang dipilih.

Me Pasien REGISTRASI POLIKLINIK UMUM JANTUNG KAMIS, 16-07-202

Gambar 6. Pilih klinik dan tanggal berobat

ePasien

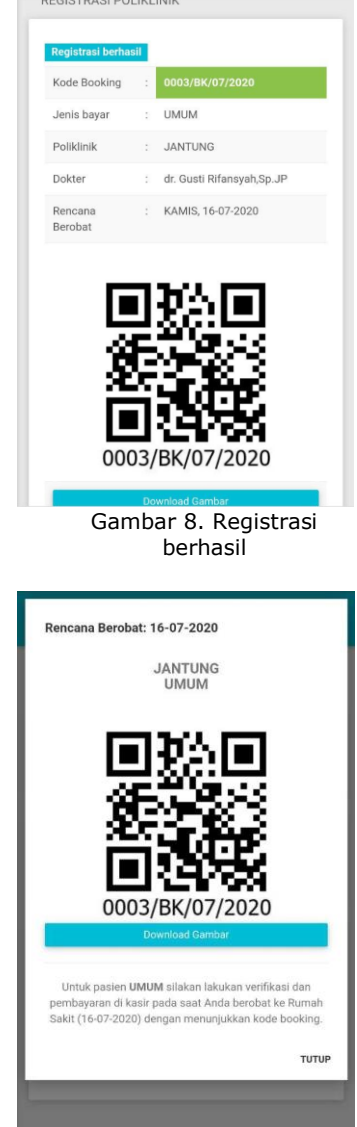

Gambar 10. Melihat kode booking

## JADWAL DOKTER, RIWAYAT BEROBAT

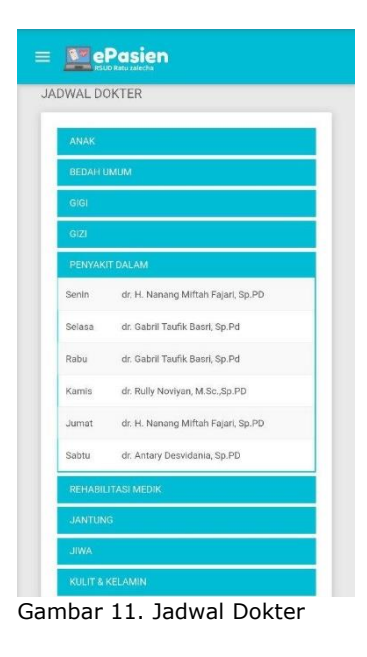

- 1. Untuk melihat jadwal dokter pada ePasien RAZA, klik menu **Jadwal Dokter**.
- 2. Untuk melihat riwayat berobat pada ePasien RAZA, klik menu **Riwayat Berobat**, dan akan tersedia data 10 riwayat terakhir berobat.

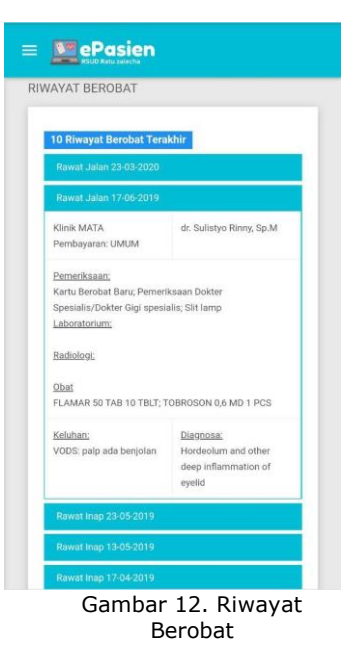

# HASIL PEMERIKSAAN LABORATORIUM

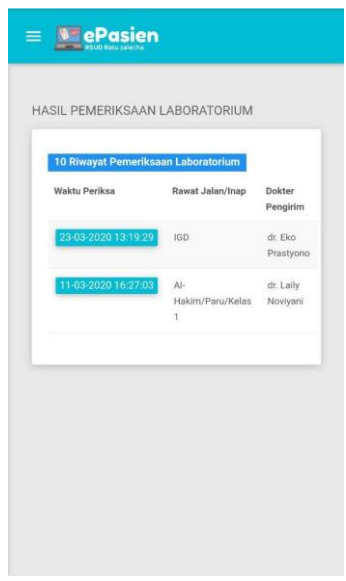

- 1. Untuk melihat hasil pemeriksaan laboratorium pada ePasien RAZA, klik menu **Hasil Periksa Lab**.
- 2. Akan tersedia data 10 riwayat terakhir pemeriksaan laboratorium (Gambar 13).
- 3. Klik pada Waktu Periksa untuk melihat detail hasil pemeriksaan laboratorium (Gambar 14).

| Hasil Pemerik          | saan Laboratorium               |                    |
|------------------------|---------------------------------|--------------------|
| Waktu Periksa          | Rawat I<br>Jalan/Inap           | Jokter Pengirim    |
| 11-03-2020<br>16:27:03 | Al- i<br>Hekim/Paru/Kelas<br>1  | fr. Laily Noviyani |
| Pemeriksaan            | Hasil<br>(Rujukan)              | Metode             |
| HEMATOLOGI             |                                 |                    |
| Darah Rutin            |                                 |                    |
| Hemoglobin             | 13 (12 - 13 g/dL)               | Colorimetric       |
| Hematokrit             | 13 (35 - 45 %)                  | Impedance          |
| Eritrosit              | <b>12</b> (3.8 - 5.0 x 10*6 /ul | L) Impedance       |
| MCV                    | 15 (81 - 99 fL)                 | Impedance          |
|                        |                                 |                    |

Gambar 14. Hasil periksa laboratorium

Gambar 13. Riwayat periksa laboratorium